## Inštalácia programu.

Po vložení inštalačného CD do CD mechaniky počítača sa otvorí úvodné okno s ponukou programov na inštaláciu. Potvrdením príslušného tlačítka sa vyberie voľba z ponuky. Ak sa okno automaticky nezobrazí, spustite program install, ktorý je uložený v hlavnom adresári CD.

## Inštalovať

- Program nainštaluje sa obslužný program k databanke UDB2003L. Pomocou tohto programu sa zadávajú parametre užívateľa, napĺňajú cenníky drevín, vyčítajú založené nakládky z databanky.
- Acrobat Inštalačný program Acrobat Reader 5 na prehliadanie manuálov.

## Manuál

Program - Popis práce v obslužnom programe pre databanku. UDB2003L - Popis práce s databankou.

\*\*\* Manuály sú uložené vo formáte pdf. Na prezeranie musí byť nainštalovaný Acrobat Reader, alebo prehliadač, ktorý vie zobrazovať pdf dokumenty.

<u>www.varos.sk</u> – skok na www stránky firmy VAROS. /musí byť nakonfigurované pripojenie na internet/ Koniec - Ukončenie inštalačného CD.

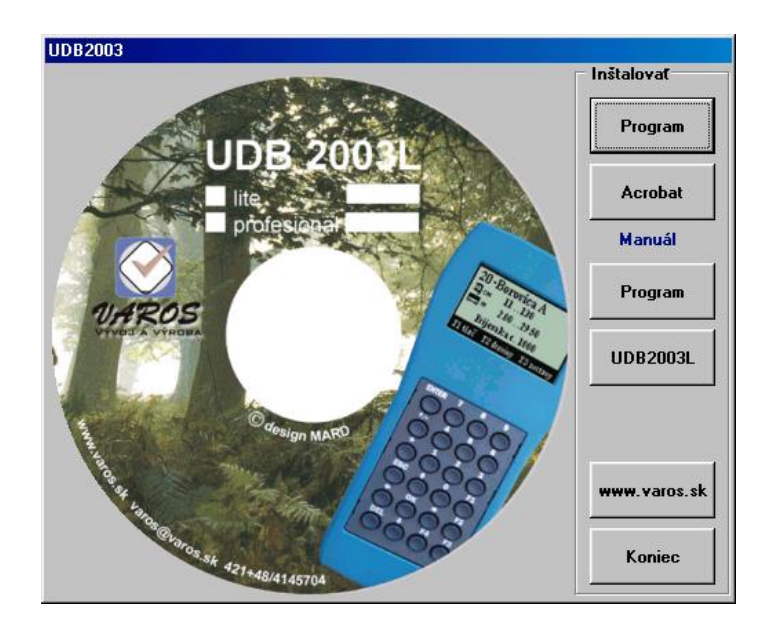

## Konfiguračný program.

Po nainštalovaní konfiguračného programu pribudne vo Windows v ponuke Štart > Programy > Lesnícka databanka UDB2003L program udb2003.

| 🔚 Lesnícka databanka UDB2003L 🔹 🕨 | F | udb2003 |
|-----------------------------------|---|---------|
| -                                 | _ |         |

Po potvrdení udb2003 sa zobrazí okno programu. V časti užívateľ sa napĺňajú parametre užívateľ a programu.

| Firma        | - | názov firmy                          |
|--------------|---|--------------------------------------|
| Expedícia    | - | názov expedičného skladu             |
| Ulica, mesto | - | adresa sídla firmy                   |
| IČO          | - | IČO firmy                            |
| Ciacha       | - | použitá ciacha pri výdajke zo skladu |
| Meno         | - | osoba, ktorá robí nakládku           |
| Kontakt      | - | telefónne číslo                      |

| Viof kód toveru<br>Mini 455<br>010-010-010-010<br>010-010-010-010<br>010-010- | Firms:<br>Expedicia:<br>Ulica, ăsio<br>Mesto :<br>PSĈ<br>IĈO :<br>Clacha :<br>Meno:<br>Kontakt; | VARDS zokušenie<br>Lesy BB<br>Rudiovská cesta 53<br>Banská Bysteica<br>97401<br>34254820<br>123496789<br>Ján Stančík<br>048-4145704 | Piont : COM<br>Tłačovytowski<br>Cerriky<br>Taburty devin<br>Grafiski obrazowy<br>Interné čislo zostevy<br>-1 tvišetky [4<br>Výčka |
|-------------------------------------------------------------------------------|-------------------------------------------------------------------------------------------------|----------------------------------------------------------------------------------------------------|----------------------------------------------------------------------------------------------------|
|                                                                               |                                                                                                 |                                                                                                    | Obsázok, renačkaný<br>Konvertor<br>obrázkov<br>UDB2002M                                                                           |

Po vyplnení údajov o užívateľovi treba údaje uložiť voľbou <Ulož firmu>. Naplnené údaje sa musia preniesť do databanky potvrdením voľby <Tlačový formulár>.

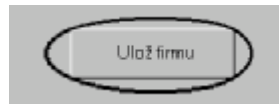

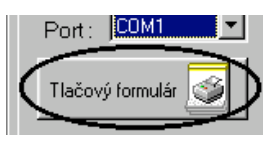

Databanku je treba pripojiť k počítaču a zapnúť. Databanka vie komunikovať s počítačom, keď je v hlavnej obrazovke .

Hlavná obrazovka databanky.

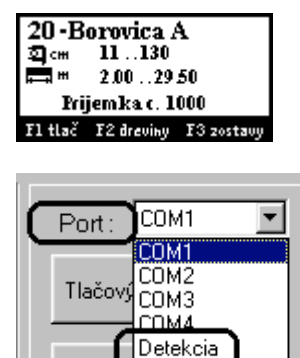

Pred začatím práce s databankou sa musí previesť vyhľadanie portu, na ktorom je databanka pripojená. Pri nápise <Port:> sa potvrdí voľba <Detekcia> a program sa pokúsi automaticky vyhľadať databanku. Ak viete, na ktorom porte je databanka pripojená, priamo sa zvolí port /COM1..COM4/. Program hľadá databanku len na tomto porte.

Voľbou sa napĺňajú cenníky do databanky.

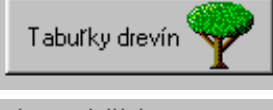

Cenníky 🦉

Voľbou sa napĺňajú objemové tabuľky drevín.

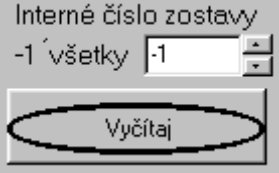

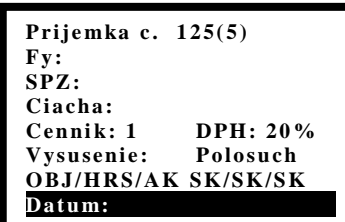

| Тά | to zastava už bola do počitača raz prenesená |
|----|----------------------------------------------|
|    | Čo si želláte vykonať ?                      |
|    | Výber                                        |
|    | <ul> <li>Neimportovať (preskožiť)</li> </ul> |
|    | C Prepisal pôvodnú zostavu                   |
|    |                                              |
|    | Volorei                                      |

Voľba slúži na vyčítanie nakládok z databanky. Z databanky sa dajú vyčítať všetky nakládky, alebo jedna konkrétna nakládka. Ak je treba vyčítať všetky nakládky, interné číslo zostavy je -1. Ak sa má vyčítať iba konkrétna nakládka, musí sa vložiť jej interné číslo. **Pozor** interné číslo nie je

číslo nakládky ! Interné číslo je poradové číslo nakládky v databanke. Dá sa zistiť v databanke pri oprave hlavičky. Toto číslo je uvedené za číslom nakládky v zátvorkách.

V tomto prípade je to číslo 5.

Po potvrdení voľby <Vyčítaj> začne program vyčítavať nakládky. Ak nakládka s tým istým číslom už existuje v evidencii, program na to upozorní a ponúkne voľbu, či sa má nakládka preskočiť, alebo prepísať.

Po potvrdení záložky <Cenniky> sa otvorí okno na prácu s cenníkmi.

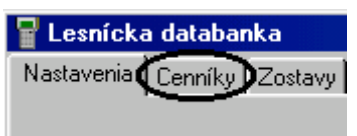

Po predplnení cenníkov v počítači, treba cenníky odoslať do databanky. Predpĺňa sa cena a sortiment. Sortiment a cena sa tlačí z databanky na tlačiareň.

| yber cennike: cennik 1                                                                                                    | 1                                                                                                    | Znehneno                                                                                                    | When drawing                                                                                                    |
|----------------------------------------------------------------------------------------------------|----------------------------------------------------------------------------------------------------|----------------------------------------------------------------------------------------------------|----------------------------------------------------------------------------------------------------|
| I (F)           Hr. zt.         Sortmant           T 1         D Sweet           2 2a         D Sweet           2b         D Sweet           3a         D Sweet           3b         D Sweet           44         Aa         D Sweet           40         D Sweet           5         D Sweet           6         D Sweet                                                                                                    | IB         #FEI           Hr st         SR/EU         Cana           1         1         2           2         2a         3           3         3a         3b           3         3b         3b           4         4a         4b           5         5         5           6         6         6 | Sortime ti           0         Sneek           0         Sneek           0         Sneek           0         Sneek           0         Sneek           0         Sneek           0         Sneek           0         Sneek           0         Sneek           0         Sneek           0         Sneek           0         Sneek             | TO Served. 2<br>Kopit covid: 2<br>Kopit covid: 2<br>Kopit co |
| sk         trail           SF/EU         Cena         Sortiment           1         1         D         Surel           2         2a         D         Surel           3         3e         D         Surel           3b         D         Surel           3b         D         Surel           4         4a         D         Surel           6         5         D         Surel           8         6         D         Surel | Vit (1H)           Hr at           SREU         Cena           1         1           2         2a           2b         3a           3b         4a           4 4a         4a           5 5         5           6 5         5                                                                       | Sortiment           0         Snek           0         Snek           0         Snek           0         Snek           0         Snek           0         Snek           0         Snek           0         Snek           0         Snek           0         Snek           0         Snek           0         Snek           0         Snek |                                                                                                    |

Ceny sa evidujú samostatne pre každú drevinu. Pre každú drevinu je možné naplniť 5 cenníkov. Drevina je rozdelená do jednotlivých akostí a každá akosť je rozdelená do hrúbkových stupňov. Každý hrúbkový stupeň má vlastnú cenu. V okne je možné naplniť 5 cenníkov pre každú drevinu osobitne. Po predplnení cenníkov v počítači, treba cenníky odoslať do databanky.

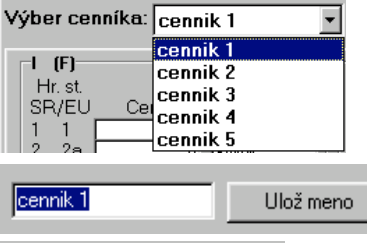

Voľba výber cenníka slúži na vybratie cenníka na editáciu. Pomocou voľby <Zmeň meno> sa vyvolá okno, v ktorom sa prepisuje názov cenníka. Nový názov cenníka sa potvrdí voľbou ulož meno.

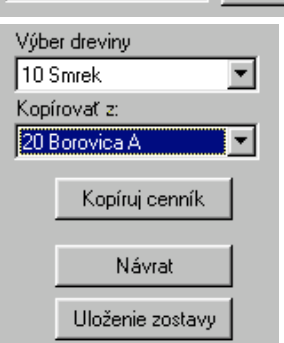

V okne výber dreviny sa vyberá typ dreviny, ktorej cenník sa má zobraziť. Cenníky sa môžu skopírovať z inej dreviny. V okne kopírovať sa vyberie drevina, z ktorej sa majú skopírovať cenníky. Po voľbe <Kopíruj cenník> sa cenníky automaticky predplnia. Zmeny v cenníku sa ukladajú voľbou <Uloženie zostavy>. Ak sa zmeny nemajú uložiť, potvrdí sa voľba <Návrat>. Po potvrdení záložky <Zostavy> sa otvorí okno na prezeranie a tlač jednotlivých

| 冒 Lesnícka databanka |                   |  |  |  |  |  |  |
|----------------------|-------------------|--|--|--|--|--|--|
| Nastavenia           | Cenníky Zostavy). |  |  |  |  |  |  |

nakládok. Okno zobrazuje parametre jednotlivých kmeňov v nakládke. Ceny kmeňov zodpovedajú reálnym cenám, v ktorých bola nakládka založená. Tieto ceny sa nemusia zhodovať s cenami v cenníku.

|    | account cit.                          | a databanka                                               |          |                                            |                                               |                                  |                            |            |                                            |                                         |              | X  |
|----|---------------------------------------|-----------------------------------------------------------|----------|--------------------------------------------|-----------------------------------------------|----------------------------------|----------------------------|------------|--------------------------------------------|-----------------------------------------|--------------|----|
| Na | tineera                               | Cereby Zonta                                              | Wy Ada   | ×                                          |                                               |                                  |                            |            |                                            |                                         |              |    |
|    | lisio za                              | stavy                                                     | Manad    |                                            |                                               | - 80 [20                         | Manni                      | env nhei-  | *1711100                                   | ana ana ana ana ana ana ana ana ana ana |              |    |
|    | 1000-p                                | • mejin                                                   |          |                                            |                                               |                                  |                            |            |                                            |                                         |              |    |
| 1  | Typ 205                               | tavy                                                      | The      | or or of                                   |                                               |                                  | ·                          |            | -8                                         |                                         |              |    |
| 1  | Tiač do                               | sklacki =                                                 | 1        |                                            | COLUMN TWO IS NOT                             | 100                              | 100                        |            | - 1                                        |                                         |              |    |
|    | -                                     |                                                           | Nostri . | 10311                                      | HUDIE.                                        |                                  |                            | 1          | -21                                        |                                         |              |    |
|    |                                       | Tieć                                                      | Cislo    |                                            | -                                             |                                  |                            |            |                                            |                                         |              |    |
|    |                                       |                                                           | F Pil    | Depart                                     | HTR                                           |                                  |                            |            |                                            |                                         |              |    |
|    |                                       |                                                           |          |                                            | 1.10                                          |                                  |                            |            |                                            |                                         |              |    |
|    |                                       |                                                           | _        |                                            |                                               |                                  |                            |            |                                            |                                         |              |    |
| П  | diski                                 | 198204                                                    | skost    | 03.4                                       | piener                                        | hi ship.                         | objen                      | cena/kubik | 08%8                                       | sortnew                                 | 4.913        |    |
| Þ  | 1                                     | Snirek.                                                   | 184      | 4.50                                       | 38                                            | 3                                | 0.47                       | 0.00       | 0.00                                       | Snirek.                                 | 442          | 10 |
|    | 24                                    | Sniveli.                                                  | 184      | 4,00                                       | 30                                            | 3a                               | 0.26                       | 0.00       | 0.00                                       | Snirek.                                 | 244          |    |
| 11 | 25                                    | Snirek.                                                   | θv.      | 4.00                                       | - 30                                          |                                  | 0.26                       | 620.00     | 161.20                                     | Snirek.                                 | 244          |    |
|    | 26                                    | Snivek.                                                   | 64       | 4,00                                       | 30                                            |                                  | 0.26                       | 620.00     | 161.20                                     | Snivek.                                 | 244          |    |
|    | 27                                    | Snirek.                                                   | 8v       | 4.00                                       | 30                                            |                                  | 0.25                       | 620.00     | 161.20                                     | Snirek.                                 | 244          |    |
|    | 28                                    | VeinutovkaA                                               | 64       | 4.00                                       | 30                                            |                                  | 0.39                       | 0.00       | 0.00                                       | Veinukovika                             | 413          |    |
| P  | ienka.                                | 3                                                         |          |                                            |                                               |                                  | 11.0000                    |            |                                            |                                         |              | -  |
|    | Partn<br>100<br>SPZ<br>Clack<br>Defur | er:MAPID<br>CICO10<br>NEVIEM<br>No:XVZ123<br>n: 29.5.2003 |          | Počet<br>Celkos<br>Celkos<br>Celkos<br>DPH | kmeňo<br>vý objer<br>vá cena<br>vá váha<br>20 | vr<br>m: 2.8<br>x 1450<br>x 2714 | 8<br>4 m<br>L80 Sk<br>I kg | 3          | Vorma-tr<br>Vorma-ot<br>Suchosf<br>Sennik: | s Eu<br>ojem Sk<br>čenstvé<br>1         |              |    |
|    |                                       |                                                           |          |                                            |                                               |                                  |                            |            |                                            | Vymež i                                 | ta stavu     |    |
| CD | Mr. La                                | a loadeleb hot                                            | _        | _                                          | _                                             | _                                | _                          |            | Wer TITLE                                  | a kila                                  | tedio sool a | 10 |

Voľba číslo zostavy slúži na výber zostavy na prehliadanie a tlač.

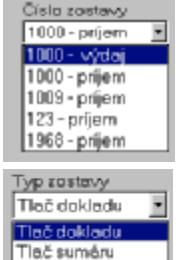

Voľba typ zostavy slúži na výber tlače. Tlačiť možno prehľad kmeňov "Tlač dokladu", alebo kumulovaný sumár "Tlač sumáru". Po potvrdení tlačítka <Tlač> sa vybraná nakládka vytlačí na tlačiarni. Nakládka sa vymaže tlačítkom <Vymaž zostavu>.